## How do I develop a report trending exams over time for analysis of potential curricular gaps and weaknesses?

In this example we'll illustrate trending Exit Exams over time. You can trend any exam type over time or mix and trend multiple types of Exams but we suggest starting with trending Exit Exam data over time. Click on Report Builder on the HESI Faculty Access page.

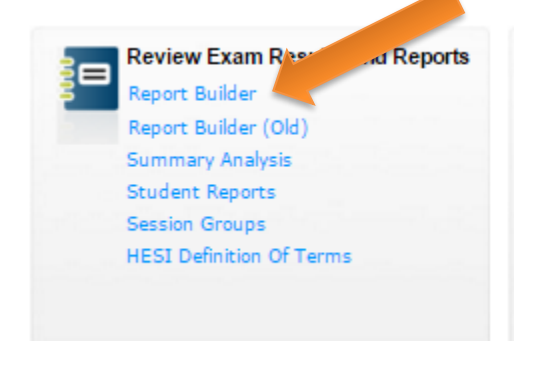

## Click into Exam Reports via the Continue button.

**HESI** Assessment

1. Select report type.

Student Reports

Exam Reports

Cohort Reports Program Reports

My Dashboard Report Wizard Queued Reports
Faculty Access > My Dashboard > Exam Reports

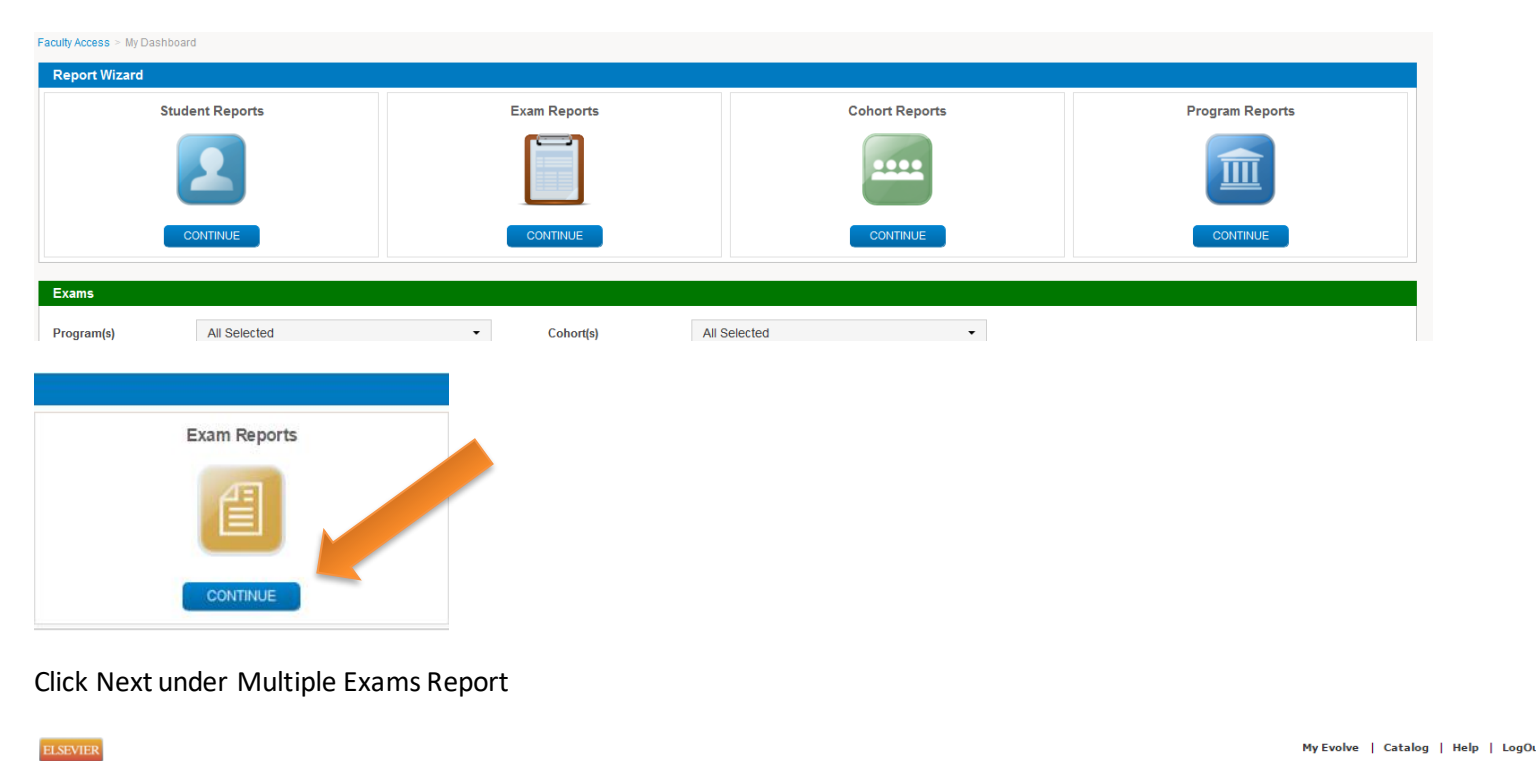

2. What type of exam report would you like to create? Single Exam Report

View Sample

similar to the summary report.

Create a report to look at the details of a specific exam. This is

Cheryl Me

Multiple Exams Report

View Sample

NEXT

Create a report for a group of exams of a specific exam type

NEXT

## Select Next under Locate by Custom Search

| My Dashboard Report Wizard Queued Reports    |                                                      |                                                            |  |  |  |  |  |  |  |
|----------------------------------------------|------------------------------------------------------|------------------------------------------------------------|--|--|--|--|--|--|--|
| Faculty Access > My Dashboard > Exam Reports |                                                      |                                                            |  |  |  |  |  |  |  |
| 1. Select Report Type                        | 2. What type of Exam Report would you like to create | 2. What type of Exam Report would you like to create?      |  |  |  |  |  |  |  |
| Student Reports                              | 3. Pick a method for locating a group of exams       | 3. Pick a method for locating a group of exams             |  |  |  |  |  |  |  |
| Exam Reports                                 | Locate By Cohort                                     | Locate By Custom Search                                    |  |  |  |  |  |  |  |
| Cohort Reports                               | Look at a group of exams within a cohort             | Define your own search criteria to locate a group of exams |  |  |  |  |  |  |  |
| Program Reports                              | NEXT                                                 | NEXT                                                       |  |  |  |  |  |  |  |

Select all Exit Exams over a 2-3 year time frame by selecting the appropriate fields in the drop down menus. Consider using only Version 1 for this first analysis.

| Student Reports | 3. Pick a method for locating a group of exams. |                                     |  |  |  |  |  |
|-----------------|-------------------------------------------------|-------------------------------------|--|--|--|--|--|
| Exam Reports    | 4. Use the search criter                        | ria below to find a group of exams. |  |  |  |  |  |
| Cohort Reports  | *Program(s)                                     | ELSEVIER COLLEGE-RN •               |  |  |  |  |  |
| Program Reports | *Assessment Type(s)                             | Exit                                |  |  |  |  |  |
|                 | *Exam Type(s)                                   | Exit -                              |  |  |  |  |  |
|                 | *Version(s)                                     | 1 -                                 |  |  |  |  |  |
|                 | Exam Admin. Date                                | From 11/05/2014 To 11/05/2015       |  |  |  |  |  |
|                 | Mean Score                                      | Above Below     Below               |  |  |  |  |  |

The following display will appear and click the Exam checkbox above the Exam list to select all exams and then select "View Report."

| *                             | Program(s)                         | ELSEVIER COLLEC   | GE-RN                   | •                   |                  |                       |   |  |  |  |  |  |  |
|-------------------------------|------------------------------------|-------------------|-------------------------|---------------------|------------------|-----------------------|---|--|--|--|--|--|--|
| *                             | Assessment Type(s)                 | Exit              |                         | •                   |                  |                       |   |  |  |  |  |  |  |
| *                             | Exam Type(s)                       | Exit -            |                         |                     |                  |                       |   |  |  |  |  |  |  |
| *                             | Version(s)                         | 1 •               |                         |                     |                  |                       |   |  |  |  |  |  |  |
| E                             | Exam Admin. Date                   | From 10/29/2012   | то 11/02/2015           |                     |                  |                       |   |  |  |  |  |  |  |
| Mean Score Above Below Search |                                    |                   |                         |                     |                  |                       |   |  |  |  |  |  |  |
| Sele                          | ct exams fr ist bel                | ow.               |                         |                     |                  |                       |   |  |  |  |  |  |  |
| Sele                          | e to clear Selection               | 1                 |                         |                     |                  |                       |   |  |  |  |  |  |  |
|                               | Exam                               | Assessment Type 🕏 | Exam Admin. Date 🕏      | Mean HESI Score 🕏   | National Score 🗘 | Mean Conversion Score |   |  |  |  |  |  |  |
| ۲                             | Elsevier College RN Exit<br>Exam_D | Exit              | 08/20/2014              | 794                 | 858              | 66.58                 |   |  |  |  |  |  |  |
| ۲                             | Elsevier College RN Exit<br>Exam_D | Exit              | 02/08/2013              | 304                 | 847              | 25.81                 |   |  |  |  |  |  |  |
|                               | Elsevier College RN Exit<br>Exam_D | Exit              | 02/07/2013              | 788                 | 847              | 65.92                 |   |  |  |  |  |  |  |
| •                             |                                    |                   | re ≪e Page 1 of 1 ⇒> ⊨r | Results Per Page 10 | *                |                       | + |  |  |  |  |  |  |
| V                             | View Report                        |                   |                         |                     |                  |                       |   |  |  |  |  |  |  |

Exam info for the Exit Exams over time will display.

| MULTIPLE EXAMS REPORT |                                  |                                                   |  |
|-----------------------|----------------------------------|---------------------------------------------------|--|
| Multiple Exams Report |                                  |                                                   |  |
| <b>A</b>              | Mean HESI Score Range<br>304-794 | No. of Programs<br>1                              |  |
|                       | No. of Exams<br>3                | Exam Admin. Date Range<br>02/07/2013 - 08/20/2014 |  |

In the next section you can change Exam display selections (below) by making changes to the drop down boxes and date range and then clicking Filter. Additionally you can click the PDF icon to see the Summary Analysis report for a particular exam. If you click the exam name in the Exam listing you'll jump to a data page for that Exam.

| Exa                                                          | ms (3)          | Students                  |             |                 |                     |                    |                   |                   |                  |                 |  |  |  |
|--------------------------------------------------------------|-----------------|---------------------------|-------------|-----------------|---------------------|--------------------|-------------------|-------------------|------------------|-----------------|--|--|--|
| Look for Weak Performance Areas within the Selected Exam(s). |                 |                           |             |                 |                     |                    |                   |                   |                  |                 |  |  |  |
| *Asse                                                        | ssment Ty       | pe                        | F. •        | *Versi          | on(s) 1 •           | Date Range From    |                   | To                | Ite              |                 |  |  |  |
| Selecte                                                      | ed (3) Clea     | ar Select                 |             |                 |                     |                    |                   |                   |                  |                 |  |  |  |
|                                                              | Erin            |                           | Exam Type 🗘 | sessment Type 🗘 | Program 🗘           | Exam Admin. Date 🗘 | No. of Students 🗘 | Mean HESI Score 🕏 | National Score ≑ | Mean Conversion |  |  |  |
| ۲                                                            |                 | college RN                | Exit        | Exit            | ELSEVIER COLLEGE-RN | 08/20/2014         | 15                | 794               | 858              | 66.58           |  |  |  |
| ۲                                                            | Elser<br>Exit I | vier College RN<br>Exam_D | Exit        | Exit            | ELSEVIER COLLEGE-RN | 02/08/2013         | 1                 | 304               | 847              | 25.81           |  |  |  |
| ۷                                                            | Else<br>Exit I  | vier College RN<br>Exam_D |             | Exit            | ELSEVIER COLLEGE-RN | 02/07/2013         | 11                | 788               | 847              | 65.92           |  |  |  |

Here is the Exam Data display for one exam that displays after clicking the Exam name in the above listing.

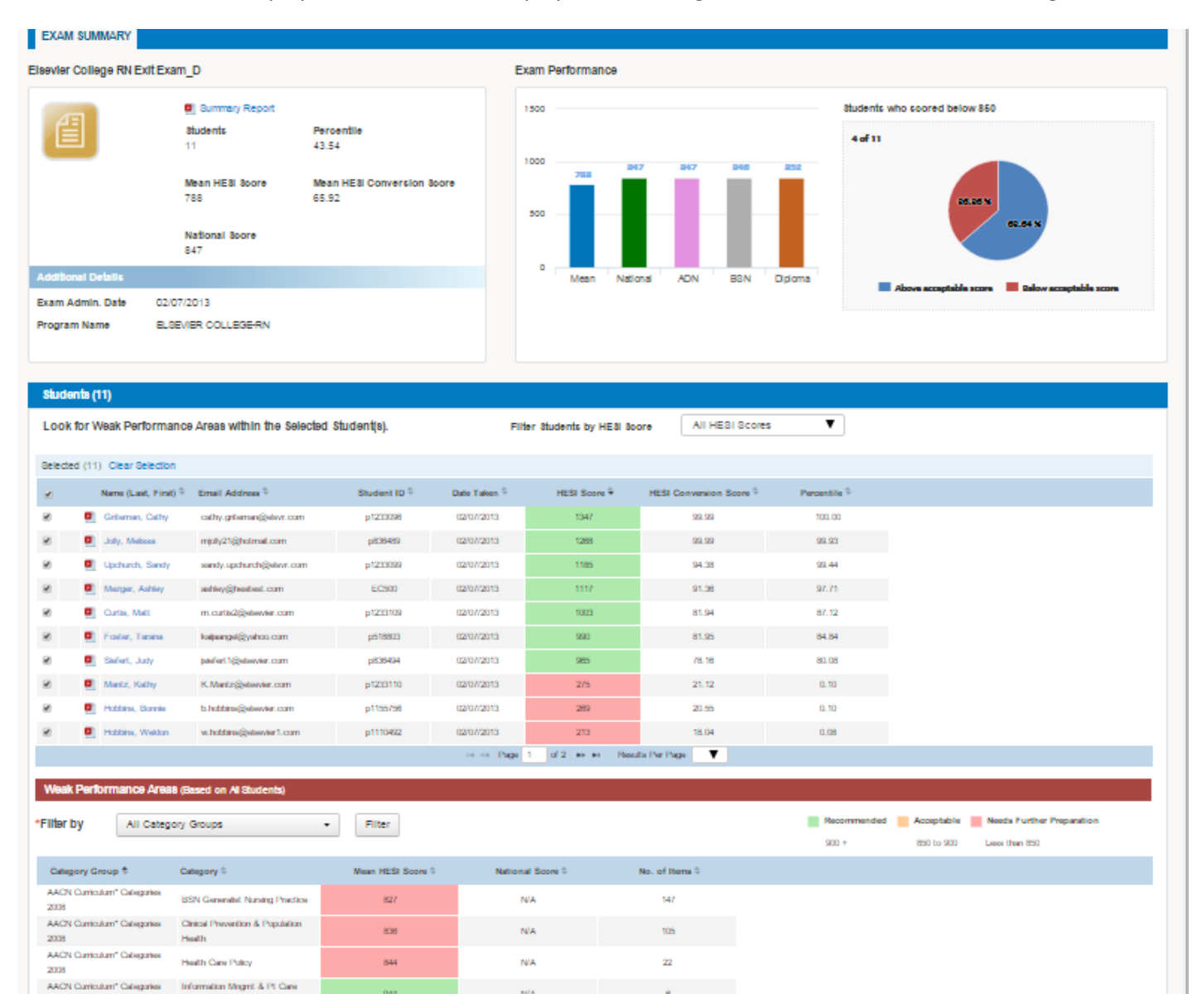

To Exit from the Exam page you can click the back button to return to your Exit Exams display.

You can filter the categories on the Weak Performance Areas box by clicking and selecting your categories of choice.

| Weak Perform                                    | nance Areas   | (Based on the 3 Selected Exam(s) Ab             | ove)        |                                              |                                             |                                     |
|-------------------------------------------------|---------------|-------------------------------------------------|-------------|----------------------------------------------|---------------------------------------------|-------------------------------------|
| Filter by                                       | All Categor   | ry Groups 🔹                                     | Filter      |                                              | Recommended                                 | Acceptable 📕 Needs Further Preparat |
|                                                 | All Cat       | tegory Groups                                   |             |                                              | Include in Export: 💌 N                      | lo. of Questions 🕜 National Score   |
| Category Group                                  | AACN          | Curriculum* Categories 2008                     | Score Range | Elsevier College RN Exit Exam_D 08/20/2014 🗢 | Elsevier College RN Exit Exam_D 000002013 © | Elsevier College RM Face exam_      |
| AACN Curriculum                                 | AACN          | Curriculum** Categories*                        | 306 - 857   | 829                                          | 308                                         | 857                                 |
| AACN Curriculum<br>2008                         | Client        | Needs                                           | 285 - 874   | 787                                          | 285                                         | 874                                 |
| AACN Curriculum<br>2008                         |               | C Accreditation** Categories*                   | 487 - 939   | 939                                          | 487                                         | 873                                 |
| AACN Curriculum<br>2008                         | n 🗹 Nursin    | g Concepts                                      | 507 - 1113  | 991                                          | 507                                         | 1113                                |
| AACN Curriculum<br>2008                         | Nursin        | g Process                                       | 203 - 931   | 931                                          | 203                                         | 748                                 |
| AACN Curriculum<br>2008                         | n" Categories | Leadership for Quality Care &<br>Patient Safety | 153 - 837   | 837                                          | 153                                         | 803                                 |
| AACN Curriculum<br>2008                         | n* Categories | Liberal Education for BSN<br>Generalist         | 298 - 868   | 822                                          | 298                                         | 868                                 |
| AACN Curriculum<br>2008                         | n" Categories | Member of Profession                            | 210 - 708   | 708                                          | 210                                         | 471                                 |
| AACN Curriculum<br>2008                         | n' Categories | Professionalism & Professional<br>Values        | 122 - 1064  | 1084                                         | 122                                         | 745                                 |
| AACN Curriculum <sup>®</sup> Categories<br>2008 |               | Provider of Care                                | 288 - 854   | 804                                          | 288                                         | 854                                 |

The display of exam scores includes color coding with the Recommended Scores (greater than 900) in green, Acceptable Scores greater than 850-899 in orange, and Needs Further Preparation in pink (less than 850). You can also click to include the Number of Questions and the National Score in your Export. See details below.

Recommended Acceptable Needs Further Preparation

Include in Export: 🖉 No. of Questions 🖉 National Score

This Exit Exam data can be exported by clicking the Export all or Export Selected Exam drop down from the Export button in the upper right of the screen. **Note that if you filtered weak performance by a specific category only that category will export.** Change your Weak Performance Areas to "all" or a select category for your export and be sure to click the filter button prior to clicking the Export button.

| LSEVIER                                                                                       |                                         |                       |                              |                    |                   |                           | My E                | Evolve   Catalog   Help         | LogOut     |  |  |  |
|-----------------------------------------------------------------------------------------------|-----------------------------------------|-----------------------|------------------------------|--------------------|-------------------|---------------------------|---------------------|---------------------------------|------------|--|--|--|
| IESI Assessmen                                                                                | t                                       |                       |                              |                    |                   |                           |                     | Instruct                        | or Testing |  |  |  |
| My Dashboard Report Wizard                                                                    | Queued Reports                          |                       |                              |                    |                   |                           |                     |                                 |            |  |  |  |
| aculty Access > My Dashboard > Exam Reports > Multiple Exams Search > Multiple Exams Report = |                                         |                       |                              |                    |                   |                           |                     |                                 |            |  |  |  |
| MULTIPLE EXAMS REPORT Export All Exams                                                        |                                         |                       |                              |                    |                   |                           |                     |                                 |            |  |  |  |
|                                                                                               |                                         |                       |                              |                    |                   |                           |                     | Export Selected Ex              | am(s)      |  |  |  |
| Multiple Exams Report                                                                         |                                         |                       |                              |                    |                   |                           |                     |                                 |            |  |  |  |
|                                                                                               | Mean HESI Score Range                   | No. of                | Programs                     |                    |                   |                           |                     |                                 |            |  |  |  |
|                                                                                               | No. of Exams                            | Exam                  | Admin Date Range             |                    |                   |                           |                     |                                 |            |  |  |  |
|                                                                                               | 3                                       | 02/07                 | /2013 - 08/20/2014           |                    |                   |                           |                     |                                 |            |  |  |  |
|                                                                                               |                                         |                       |                              |                    |                   |                           |                     |                                 |            |  |  |  |
| Exams (3) Students                                                                            |                                         |                       |                              |                    |                   |                           |                     |                                 |            |  |  |  |
| Look for Weak Performance                                                                     | ce Areas within the Selected            | Exam(s).              |                              |                    |                   |                           |                     |                                 |            |  |  |  |
| *Assessment Type                                                                              | Exit -                                  | *Version(s)           | 1 -                          | Date Range From    | T                 | o Filt                    | er                  |                                 |            |  |  |  |
|                                                                                               |                                         |                       |                              |                    |                   |                           |                     |                                 |            |  |  |  |
| Selected (3) Clear Selection                                                                  |                                         |                       |                              |                    |                   |                           |                     |                                 |            |  |  |  |
| 🕑 Exam 👳                                                                                      | Exam Type 💠 🛛 Assessme                  | nt Type 💠 🛛 Program 👳 |                              | Exam Admin. Date 🗣 | No. of Students 👳 | Mean HESI Score 🐤         | National Score 🖘    | Mean Conversion Score 🕆         | Pe         |  |  |  |
| Exit Exam_D                                                                                   | Exit Exit                               | ELSEVIER              | COLLEGE-RN                   | 08/20/2014         | 15                | 794                       | 858                 | 66.58                           |            |  |  |  |
| Elsevier College RN     Exit Exam_D                                                           | Exit Exit                               | ELSEVIER              | COLLEGE-RN                   | 02/08/2013         | 1                 | 304                       | 847                 | 25.81                           |            |  |  |  |
| Elsevier College RN<br>Exit Exam_D                                                            | Exit Exit                               | ELSEVIER              | COLLEGE-RN                   | 02/07/2013         | 11                | 788                       | 847                 | 65.92                           |            |  |  |  |
| •                                                                                             |                                         |                       |                              |                    |                   |                           |                     |                                 | •          |  |  |  |
|                                                                                               |                                         |                       | 14 cm 011 80 81              | Results Per Page   | •                 |                           |                     |                                 |            |  |  |  |
| Weak Performance Areas                                                                        | (Based on the 3 Selected Exam(s) /      | Above)                |                              |                    |                   |                           |                     |                                 |            |  |  |  |
| *Filter by All Category                                                                       | Groups                                  | Filter                |                              |                    |                   | Recomme                   | anded 📕 Acceptable  | e 📕 Needs Further Preparatio    | n          |  |  |  |
| Anoutegory                                                                                    | citaps .                                | 1 100                 |                              |                    |                   | Include In Exp            | ort: 🗷 No. of Quest | ions 🕑 National Score           |            |  |  |  |
| Category Group *                                                                              | Category to                             | Score Range           | Elsevier College RN Exit Exa | m D 08/20/2014 🛸   | Elsevier Colle    | ge RN Exit Exam D 02/08/2 | 013 🖘 🛛 I           | Elsevier College RN Exit Exam D | 02/07/20   |  |  |  |
| AACN Curriculum' Categories 2008                                                              | BCN Ceneralist Nursing Drastice         | 306 - 857             | 829                          | -                  |                   | 306                       |                     | 857                             |            |  |  |  |
| Andre Gambalan Calegories 2000                                                                | Clinical Prevention & Population        | 285 - 874             | 787                          |                    |                   | 285                       |                     | 874                             |            |  |  |  |
| AACN Curriculum' Categories 2008                                                              | Health                                  | 505 - 948             | 948                          |                    |                   | 505                       |                     | 809                             |            |  |  |  |
| AACN Curriculum® Categories 2008                                                              | Designer/Manager/Coordinator of<br>Care | 487 - 939             | 939                          |                    |                   | 487                       |                     | 873                             |            |  |  |  |
| AACN Curriculum' Categories 2008                                                              | Health Care Policy                      | 507 - 1113            | 991                          |                    |                   | 507                       |                     | 1113                            |            |  |  |  |
| AACN Curriculum* Categories 2008                                                              | Information Mngmt & Pt Care             | 203 - 931             | 931                          |                    |                   | 203                       |                     | 746                             |            |  |  |  |
| AACN Curriculum' Colongies 2000                                                               | Technology                              | 153 - 837             | 837                          |                    |                   | 153                       |                     | 803                             |            |  |  |  |
| Anon comourum calegories 2008                                                                 | Leadership for Quality Care & Dation    | 298 - 868             | 822                          |                    |                   | 298                       |                     | 868                             |            |  |  |  |
| AACN Curriculum' Categories 2008                                                              | Safety                                  | 210 - 706             | 706                          |                    |                   | 210                       |                     | 471                             |            |  |  |  |
| AACN Curriculum* Categories 2008                                                              | Liberal Education for BSN Generalist    | 122 - 1054            | 1054                         |                    |                   | 122                       |                     | 745                             |            |  |  |  |

## Editing the Data Export on Exam Trends

The exported data includes category details such national score, number of items, and ADN and BSN national comparisons. This additional data can be removed so that you can see trends in content categories more readily without this detail in the view. To do this, follow these simple instructions.

Left click in the box in the upper left between A and the number 1.

|      | A                                   | В                                             | С           | D               | E              | F                 | G   | Н   |                 | J              | K                | L   | M   | N               | 0              | P                |
|------|-------------------------------------|-----------------------------------------------|-------------|-----------------|----------------|-------------------|-----|-----|-----------------|----------------|------------------|-----|-----|-----------------|----------------|------------------|
| 1    |                                     |                                               |             |                 | RN Exit V      | -1_D 12/2311/2015 |     |     |                 | RN Exit        | V-3_D 09/10/2015 |     |     |                 | RN Exit        | V-3_D 06/20/2015 |
| _2   | Category Group                      | Category                                      | Score Range | Mean HESI score | National score | No. of Questions  | ADN | BSN | Mean HESI score | National score | No. of Questions | ADN | BSN | Mean HESI score | National score | No. of Questions |
| 2    | AACN Curriculum*                    | BSN Generalist                                | 738 - 957   | 811             | 826            | 145               | 821 | 830 | 738             | 826            | 148              | 821 | 830 | 852             | 855            | 150              |
| 4    | AACN Curriculum*<br>Categories 2008 | Clinical Prevention &<br>Population Health    | 728 - 952   | 819             | 828            | 117               | 824 | 830 | 728             | 828            | 118              | 824 | 830 | 861             | 856            | 108              |
| -    | AACN Curriculum*                    | Designer/Manager/Coo                          | 723 - 1026  | 723             | 837            | 28                | 830 | 841 | 828             | 837            | 29               | 830 | 841 | 841             | 860            | 29               |
| 6    | AACN Curriculum*<br>Categories 2008 | rdinator of Care<br>Health Care Policy        | 701 - 964   | 701             | 835            | 14                | 827 | 842 | 849             | 835            | 15               | 827 | 842 | 810             | 874            | 14               |
|      | AACN Curriculum*                    | Information Mngmt &                           | 596 - 1039  | 596             | 869            | 13                | 857 | 879 | 703             | 869            | 16               | 857 | 879 | 630             | 887            | 9                |
| 7    | Categories 2008                     | Pt Care Technology                            |             |                 |                |                   |     |     |                 |                |                  |     |     |                 |                |                  |
|      | AACN Curriculum*                    | Interprofessional                             | 850 - 1071  | 884             | 822            | 21                | 808 | 836 | 926             | 822            | 23               | 808 | 836 | 888             | 863            | 14               |
| - 8  | Categories 2008                     | Communication                                 | 752 082     | 018             | 915            | 00                | 011 | 010 | 752             | 915            | 72               | 011 | 010 | 945             | 950            | 01               |
| 9    | Categories 2008                     | Care & Patient Safety                         | 703-303     | 010             | 010            | 80                | 011 | 010 | 755             | 010            | 12               | 011 | 010 | 040             | 000            | 31               |
|      | AACN Curriculum*                    | Liberal Education for                         | 739 - 957   | 814             | 826            | 143               | 821 | 830 | 739             | 826            | 147              | 821 | 830 | 852             | 856            | 149              |
| 10   | Categories 2008                     | BSN Generalist                                |             |                 |                |                   |     |     |                 |                |                  |     |     |                 | 4              |                  |
|      | AACN Curriculum*                    | Member of Profession                          | 320 - 1204  | 656             | 764            | 2                 | 776 | 785 | 714             | 764            | 6                | 776 | 785 | N/A             | 830            | 2                |
|      | AACN Curriculum*                    | Professionalism &                             | 859 . 1249  | 816             | 839            | 8                 | 848 | 878 | 897             | 839            | 8                | 846 | 828 | 1017            | 863            | 4                |
| 12   | Categories 2008                     | Professional Values                           | 000 - 1240  | 010             | 000            | Ū.                | 040 | 020 |                 | 000            |                  | 040 | 010 | 1011            | 000            | -                |
|      | AACN Curriculum*                    | Provider of Care                              | 713 - 957   | 819             | 825            | 141               | 820 | 829 | 713             | 825            | 141              | 820 | 829 | 842             | 856            | 137              |
| 13   | Categories 2008                     |                                               |             |                 |                |                   |     |     |                 |                |                  |     |     |                 |                |                  |
| 14   | AACN Curriculum*<br>Categories 2008 | Scholarship for<br>Evidence Based<br>Practice | 745 - 950   | 895             | 828            | 56                | 823 | 832 | 745             | 828            | 59               | 823 | 832 | 867             | 859            | 66               |
|      | NLN Educational                     | Human Flourishing                             | 773 - 1045  | 913             | 826            | 18                | 812 | 840 | 773             | 826            | 15               | 812 | 840 | 1009            | 868            | 11               |
| 15   | Competencies*                       |                                               |             |                 |                |                   |     |     |                 |                |                  |     |     |                 | 4              |                  |
| 10   | NLN Educational                     | Nursing Judgment                              | 753 - 969   | 811             | 826            | 148               | 820 | 829 | 753             | 826            | 148              | 820 | 829 | 850             | 857            | 149              |
| 10   | NLN Educational                     | Nursing Practice                              | 720 - 959   | 812             | 827            | 130               | 823 | 829 | 720             | 827            | 138              | 823 | 829 | 840             | 856            | 140              |
| . 17 | Competencies*                       |                                               |             |                 |                |                   |     |     |                 |                |                  |     |     |                 |                |                  |
|      | NLN Educational                     | Professional Identity                         | 787 - 980   | 896             | 838            | 13                | 830 | 844 | 787             | 838            | 12               | 830 | 844 | 844             | 858            | 16               |
|      | Competencies*                       |                                               | 5 40 4 00 0 |                 | 700            |                   |     |     | 540             |                |                  |     |     | 004             |                |                  |
| 19   | NLN Educational<br>Competencies*    | Spirit of inquiry                             | 543 - 1206  | 944             | /93            | 1                 | /60 | 821 | 043             | 793            | 3                | /60 | 821 | 924             | 804            | 2                |
| 20   | Nursing Process                     | Analysis                                      | 715 - 1024  | 835             | 834            | 21                | 830 | 841 | 715             | 834            | 33               | 830 | 841 | 815             | 847            | 25               |
| 21   | Nursing Process                     | Assessment                                    | 710 - 993   | 822             | 837            | 27                | 832 | 842 | 710             | 837            | 22               | 832 | 842 | 935             | 870            | 30               |
| 22   | Nursing Process                     | Evaluation                                    | 534 - 1075  | 780             | 823            | 12                | 824 | 824 | 534             | 823            | 7                | 824 | 824 | 858             | 863            | 11               |
| 23   | Nursing Process                     | Implementation                                | 796 - 979   | 834             | 823            | 65                | 822 | 825 | 805             | 823            | 73               | 822 | 825 | 842             | 855            | 62               |
| 24   | Nursing Process                     | Planning                                      | 622 - 950   | 698             | 813            | 28                | 810 | 817 | 622             | 813            | 17               | 810 | 817 | 811             | 846            | 27               |
| 25   | Client Needs                        | Basic Care/Comfort                            | 580 - 1018  | 801             | 816            | 11                | 823 | 806 | 649             | 816            | 14               | 823 | 806 | 961             | 858            | 11               |
|      | Client Needs                        | Health Promotion &                            | 707 - 1091  | 707             | 813            | 11                | 805 | 824 | 851             | 813            | 10               | 805 | 824 | 894             | 827            | 11               |
| 26   |                                     | Maintenance                                   |             |                 |                |                   |     |     |                 |                |                  |     |     |                 | 4              |                  |
| 27   | Client Needs                        | Mgmt of Care                                  | 741 - 990   | 741             | 838            | 30                | 836 | 842 | 784             | 838            | 31               | 836 | 842 | 848             | 859            | 29               |
|      | Client Needs                        | Pharm & Parenteral Tx                         | 560 - 979   | /90             | 831            | 28                | 832 | 833 | 560             | 831            | 25               | 832 | 833 | /94             | 874            | 25               |

Then right click and "copy" from the same small box. This allows you to copy the data onto the next tab in the spread sheet. Go to the next tab at the bottom of the spreadsheet (this tab should have blank cells), then click the same area between A and the number one and right click to "paste." You have then copied all of the data from the Exits, Specialties and Customs tab in a new tab. Here you can delete whole columns such as National Score, Number of Questions, ADN and BSN comparison but this data is still preserved in previous tab. Be sure to click the whole column at the top in the letters to do this with a left click, and then right click and hit delete. This allows you to see the color coding and identify trends of concern by looking at low scoring areas across time (pink), the numerical values and also consider the content categories of most importance. See the display that follows as an example. You can label the tab at the bottom (you might want to use the term "collapsed data") by left clicking the bottom tab and then right click and select "rename."

| _   |                                     |                                                 |             |                               |                             |                             |                             |
|-----|-------------------------------------|-------------------------------------------------|-------------|-------------------------------|-----------------------------|-----------------------------|-----------------------------|
| -11 | A                                   | B                                               | С           | D                             | E                           | F                           | G                           |
|     |                                     |                                                 |             | RN Exit V-1_D<br>12/2311/2015 | RN Exit V-3_D<br>09/10/2015 | RN Exit V-3_D<br>06/20/2015 | RN Exit V-2_D<br>03/14/2015 |
|     | Category Group                      | Category                                        | Score Range | Mean HESI score               | Mean HESI score             | Mean HESI score             | Mean HESI score             |
|     | AACN Curriculum*<br>Categories 2008 | BSN Generalist<br>Nursing Practice              | 738 - 957   | 811                           | 738                         | 852                         | 855                         |
|     | AACN Curriculum*<br>Categories 2008 | Clinical Prevention &<br>Population Health      | 728 - 952   | 819                           | 728                         | 861                         | 823                         |
|     | AACN Curriculum*<br>Categories 2008 | Designer/Manager/Coo<br>rdinator of Care        | 723 - 1026  | 723                           | 828                         | 841                         | 879                         |
|     | AACN Curriculum*<br>Categories 2008 | Health Care Policy                              | 701 - 964   | 701                           | 849                         | 810                         | 964                         |
|     | AACN Curriculum*<br>Categories 2008 | Information Mngmt &<br>Pt Care Technology       | 596 - 1039  | 596                           | 703                         | 630                         | 674                         |
|     | AACN Curriculum*<br>Categories 2008 | Interprofessional<br>Communication              | 850 - 1071  | 884                           | 926                         | 888                         | 935                         |
|     | AACN Curriculum*<br>Categories 2008 | Leadership for Quality<br>Care & Patient Safety | 753 - 963   | 816                           | 753                         | 845                         | 842                         |
| 1   | AACN Curriculum*<br>Categories 2008 | Liberal Education for<br>BSN Generalist         | 739 - 957   | 814                           | 739                         | 852                         | 859                         |
|     | AACN Curriculum*<br>Categories 2008 | Member of Profession                            | 320 - 1204  | 656                           | 714                         | N/A                         | N/A                         |
|     | AACN Curriculum*<br>Categories 2008 | Professionalism &<br>Professional Values        | 659 - 1249  | 816                           | 697                         | 1017                        | 659                         |
| ;   | AACN Curriculum*<br>Categories 2008 | Provider of Care                                | 713 - 957   | 819                           | 713                         | 842                         | 849                         |
|     | AACN Curriculum*<br>Categories 2008 | Scholarship for<br>Evidence Based<br>Practice   | 745 - 950   | 895                           | 745                         | 867                         | 862                         |
| ;   | NLN Educational<br>Competencies*    | Human Flourishing                               | 773 - 1045  | 913                           | 773                         | 1009                        | 1045                        |
|     | NLN Educational<br>Competencies*    | Nursing Judgment                                | 753 - 969   | 811                           | 753                         | 850                         | 855                         |
|     | NLN Educational<br>Competencies*    | Nursing Practice                                | 720 - 959   | 812                           | 720                         | 840                         | 845                         |
|     | NLN Educational<br>Competencies*    | Professional Identity                           | 787 - 980   | 896                           | 787                         | 844                         | 977                         |
|     | NLN Educational                     | Spirit of Inquiry                               | 543 - 1206  | 944                           | 543                         | 924                         | 865                         |